#### Sur technologies

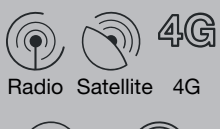

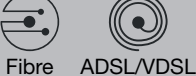

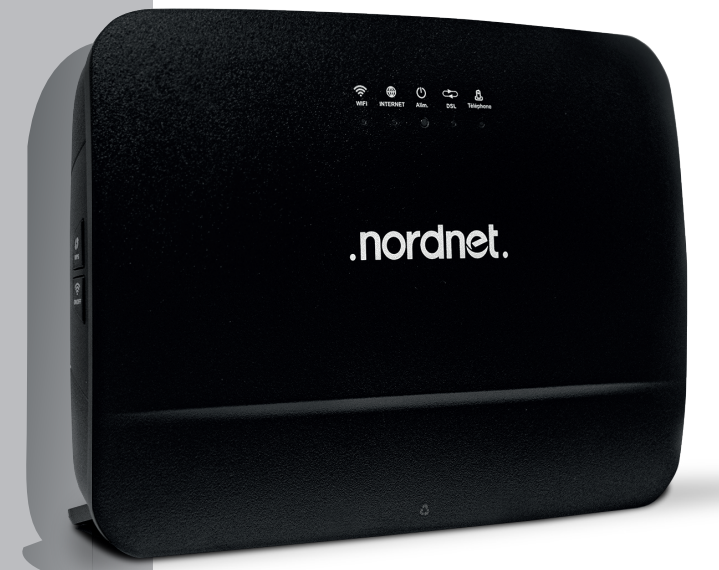

## J'INSTALLE MA NOUVELLE NORDNETBOX

### Modèle EMOTION

Edition 23.06

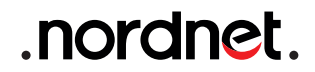

Photos et illustrations : Copyright © 2021-2022 Nordnet S.A. Tous droits réservés.

Toutes les marques commerciales citées dans ce document sont la propriété exclusive de leurs détenteurs respectifs.

Copyright © 2023 Nordnet S.A.

#### SOMMAIRE

| 1 LISTE DES MATÉRIELS FOURNIS                                                                                             | 4             |
|----------------------------------------------------------------------------------------------------|---------------|
| 2 PRÉSENTATION                                                                                                    | 5             |
| 3 INSTALLATION DE LA NORDNETBOX                                                                                           | <b>5</b><br>5 |
| Vous êtes abonné à une offre Internet Satellite, Radio, 4G ou Fibre<br>Vous êtes abonné à une offre Internet ADSL ou VDSL | 6<br>8        |
| (4) UTILISATION DU WI-FI                                                                                                  | 10            |
| <b>(5) PARAMÉTRAGE DE VOTRE NORDNETBOX</b>                                                                                | 11            |
| ANNEXE                                                                                                    | 12            |

#### IMPORTANT

N'obstruez pas les grilles d'aération de la NordnetBox (situées au-dessus et à l'arrière de l'appareil).

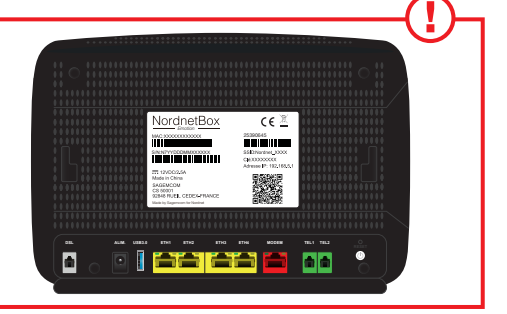

### -1 LISTE DES MATÉRIELS FOURNIS

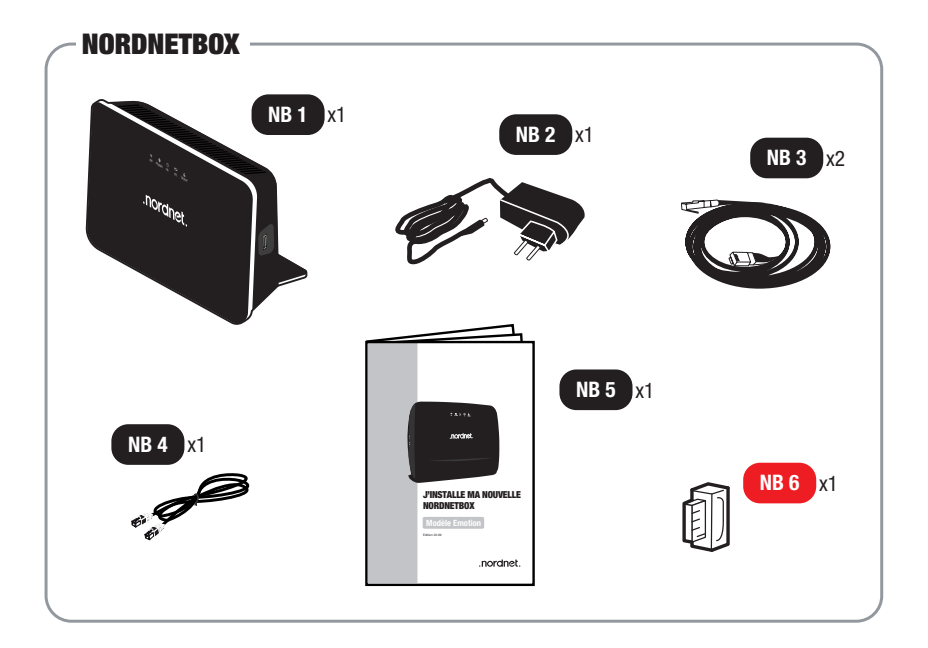

- NB 1 : NordnetBox modèle
   « Emotion » (routeur Wi-Fi).
- NB 2 : Bloc d'alimentation électrique de la box.
- NB 3 : Câble Ethernet.

- NB 4 : Câble téléphonique RJ-11.
- NB 5 : Guide d'installation de la NordnetBox.
- NB 6 : Filtre xDSL (fourni aux clients ADSL/VDSL uniquement).

Si à sa réception votre équipement est endommagé ou incomplet, contactez Nordnet à l'adresse : **https://www.nordnet.com/contactez-nous** ou au 3420 (service gratuit + prix d'appel).

# 

#### OBJECTIF DU PRÉSENT GUIDE

Ce guide vous présente la procédure d'installation de la NordnetBox modèle Emotion, destinée à remplacer votre box précédente, quelle que soit votre formule d'abonnement et la technologie sur laquelle elle repose (Fibre, Satellite, 4G, Radio ou ADSL/VDSL).

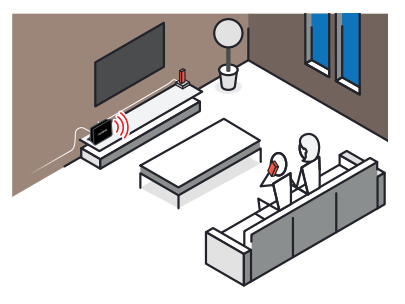

# 

#### PRÉPARATION

Débranchez tout d'abord les câbles reliés à votre ancienne NordnetBox, en prenant soin d'identifier chacun d'eux (utilisez par exemple une petite étiquette autocollante, griffonnez un schéma, etc.).

Hormis l'alimentation électrique, vous devrez en effet les reconnecter à votre nouvelle box d'ici quelques minutes.

#### ■ VOUS ÊTES ABONNÉ À UNE OFFRE INTERNET SATELLITE, RADIO, 4G OU FIBRE :

■ A : Rebranchez tous les câbles, initialement connectés à votre précédente NordnetBox, provenant de vos différents équipements.

Selon votre abonnement : modem Satellite *ou* boîtier POE *ou* boîtier Fibre Optique sur le port **MODEM** (rouge).

Téléphone, ordinateurs, décodeurs TV.... sur les ports **ETH 1 à 4** (jaunes).

B : Branchez la fiche du bloc d'alimentation de votre nouvelle NordnetBox sur le port **ALIM**.

**C** : Branchez le bloc sur une prise électrique.

D : Allumez la NordnetBox en appuyant sur son bouton **I/O**.

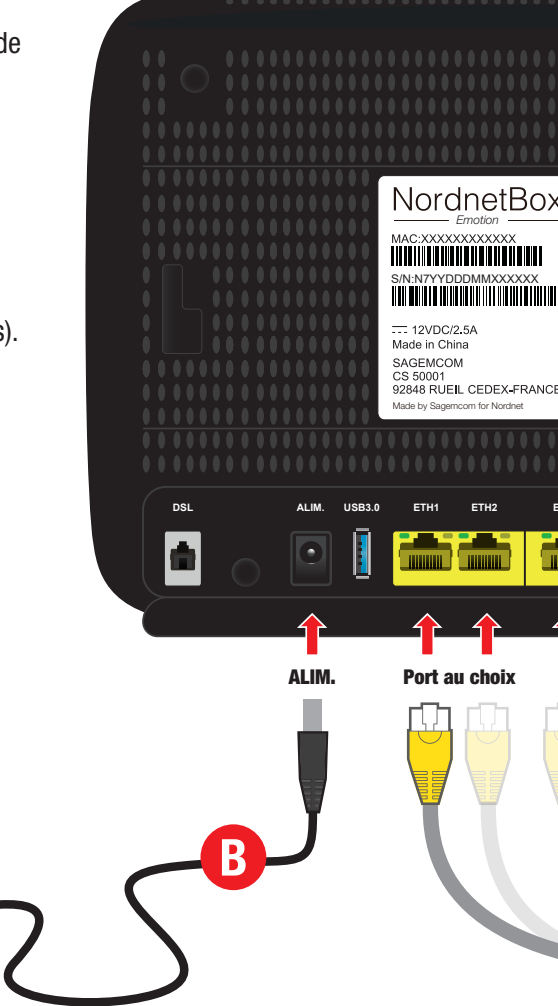

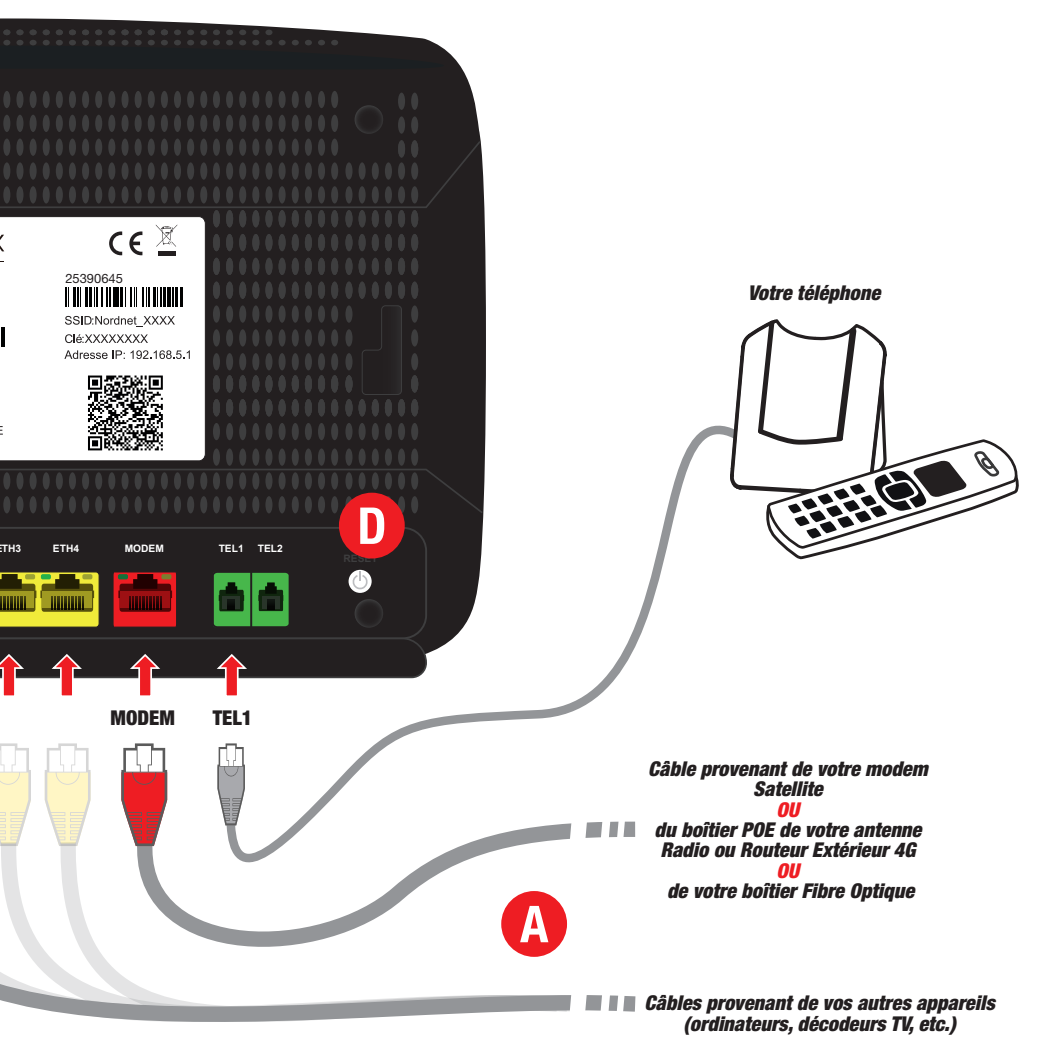

#### ■ VOUS ÊTES ABONNÉ À UNE OFFRE INTERNET **ADSL OU VDSL :**

A : Rebranchez le câble provenant de votre filtre xDSL sur le port DSL.

B : Rebranchez tous les câbles initialement connectés à votre NordnetBox précédente provenant de vos différents équipements : Téléphone, ordinateurs.... sur les ports ETH 1 à 4 (jaunes).

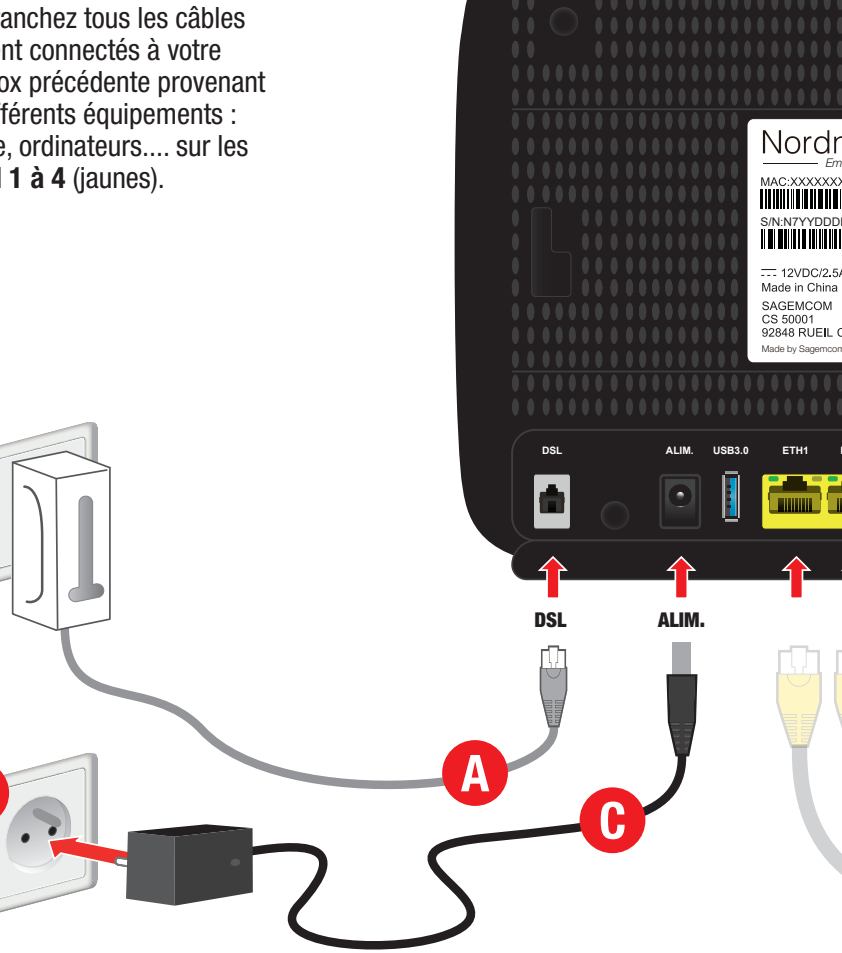

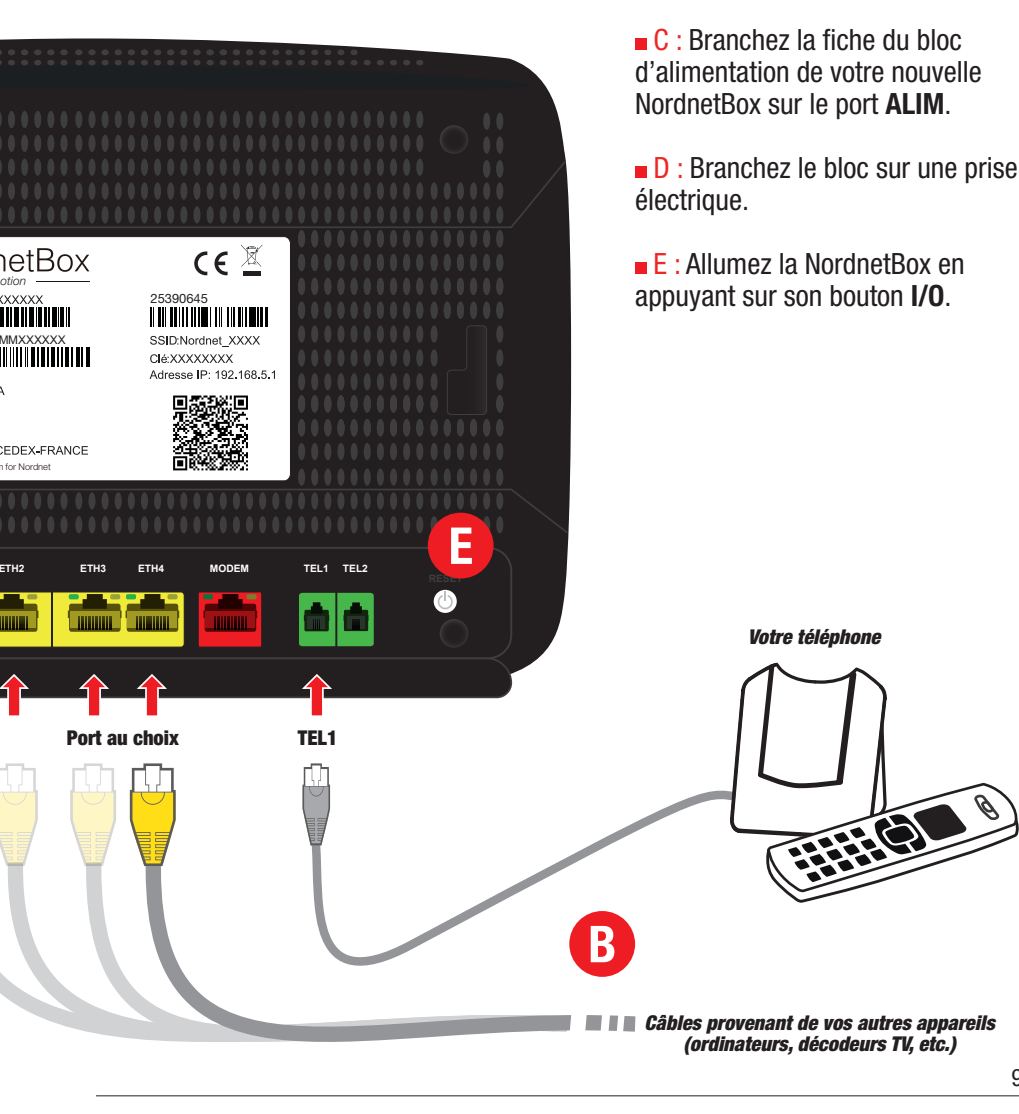

#### IMPORTANT

Lorsqu'elle a accès à Internet pour la toute première fois, la NordnetBox procède à sa mise à jour. Ne la débranchez surtout pas !!!

Merci de patienter jusqu'à la fin de l'opération. Cette phase, durant laquelle les voyants s'allument alternativement, dure environ 20 minutes.

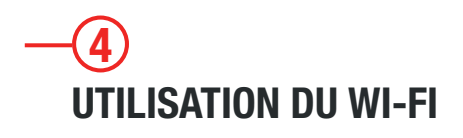

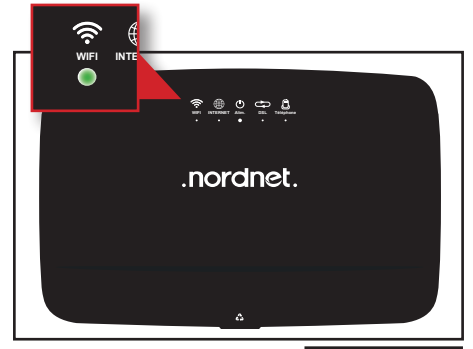

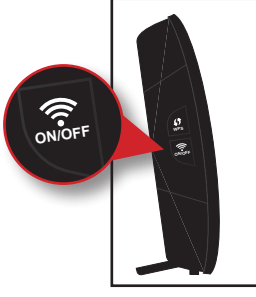

Vérifiez que le voyant « WIFI », situé sur la face avant de la NordnetBox, est allumé et de couleur verte.

Au besoin, appuyez sur le bouton «ON/OFF» du Wi-Fi, situé sur le côté gauche de l'appareil, pour activer la fonctionnalité.

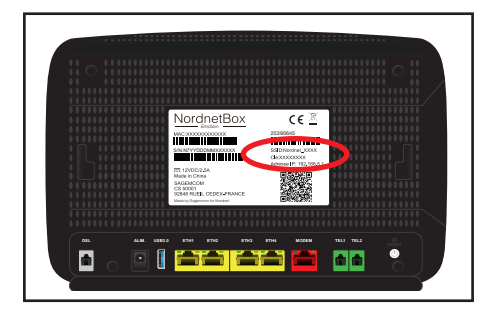

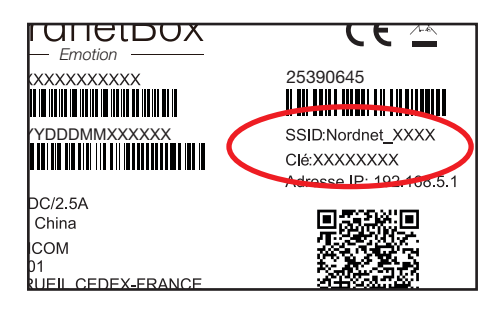

### Nom et mot de passe du réseau Wi-Fi de votre NordnetBox

Repérez le nom du réseau Wi-Fi de la NordnetBox. Il figure sur l'étiquette collée à l'arrière de l'appareil et correspond au champ « SSID ».

Faites de même avec le mot de passe
 Wi-Fi (champ nommé « Clé »).

Il ne vous reste plus qu'à connecter vos ordinateurs ou appareils mobiles en utilisant ces deux informations (ou en scannant le QR-Code de l'étiquette ou encore en appuyant sur le bouton WPS situé sur le côté gauche de la box si votre appareil est compatible avec le WPS).

## 

| Wi-Fi<br>Activé                                                                                                    | -                      |
|----------------------------------------------------------------------------------------------------|------------------------|
| Le nom du réseau Wi-Fi doit comporter au m<br>caractères en combinant des lettres (a-z ou A<br>chiffres (0-9) et/ou des tirets (). | aximum 32<br>I-Z), des |
| Nom du réseau Wi-Fi (SSID) *<br>NORDNETBOX                                                                                         |                        |
| Visibilité<br>Tous les appareils à proximité                                                                                       | •                      |
| Sécurisation du réseau Wi-Fi                                                                                                    |                        |
| La clé Wi-Fi permet à votre appareil d'être au<br>auprès de votre box et empêche que d'autres                                      | thentifié              |

Si vous souhaitez modifier le paramétrage de votre NordnetBox, connectez-vous à votre Espace Client Nordnet :

#### https://client.nordnet.com

Vous pourrez, par exemple, modifier le nom de votre réseau Wi-Fi et son mot de passe et, pour les plus experts d'entrevous, modifier les adresses IP de votre réseau local, ouvrir des ports, etc.

## ANNEXE : DIAGNOSTIC DES VOYANTS DE LA NORDNETBOX

| Voyant      | Couleur         | Description                                                                                                    |
|-------------|-----------------|----------------------------------------------------------------------------------------------------|
| لل<br>Alim. | éteint          | Alimentation électrique non branchée ou bouton «I/O»<br>non enclenché.<br>Assurez-vous du branchement électrique du bloc d'ali-<br>mentation de la NordnetBox et vérifiez que la prise murale<br>à laquelle il est relié est opérationnelle. Mettez la Nord-<br>netBox sous tension en appuyant sur son bouton «I/O».                                                             |
|             | rouge           | Panne du matériel.<br>Mettez la NordnetBox hors tension en appuyant sur son<br>bouton «I/O» puis contactez l'Assistance Technique Nord-<br>net.                                                                                                    |
|             | vert clignotant | Mise à jour en cours.<br>Patientez jusqu'à la fin de la procédure. Durant celle-ci,<br>l'accès à Internet et les liaisons Wi-Fi ne sont pas dispo-<br>nibles.                                                                                                    |
|             | vert fixe       | NordnetBox correctement alimentée en électricité.                                                                                                    |
| INTERNET    | éteint          | Connexion à Internet non établie (échec d'obtention d'une<br>adresse IP ou défaut de connexion de l'appareil éventuel-<br>lement branché sur le port MODEM).<br>Mettez la NordnetBox hors tension. Vérifiez les branche-<br>ments réalisés au chapitre « Installation » puis remet-<br>tez-la sous tension. Si le problème persiste, contactez<br>l'Assistance Technique Nordnet. |
|             | vert fixe       | Connexion à Internet établie.                                                                                                    |
|             | vert clignotant | Des échanges de données sont en cours.                                                                                                    |

| ÉteintEtat normal en dehors des technologies ADSL/VDSL.Usert clignotantLigne ADSL/VDSL en cours de synchronisation.Vert fixeLigne ADSL/VDSL synchronisée.ÉteintFonctionnalité Wi-Fi désactivée.VIFIVert clignotant<br>(rapide)Vert clignotant<br>(lent)NordnetBox en attente d'association automatisée Wi-Fi<br>(fonction WPS).Vert clignotant<br>(lent)Fonctionnalité Wi-Fi activée et des échanges de données<br>sont en cours.Vert fixeFonctionnalité Wi-Fi activée mais aucun échange de<br>données n'a lieu en ce moment. | Voyant                | Couleur                     | Description                                                                                                    |
|----------------------------------------------------------------------------------------------------|-----------------------|-----------------------------|----------------------------------------------------------------------------------------------------|
| USLvert clignotantLigne ADSL/VDSL en cours de synchronisation.vert fixeLigne ADSL/VDSL synchronisée.Image: SynchroniséeFonctionnalité Wi-Fi désactivée.Image: SynchroniséeVert clignotant<br>(rapide)NordnetBox en attente d'association automatisée Wi-Fi<br>(fonction WPS).Image: Vert clignotant<br>(lent)Fonctionnalité Wi-Fi activée et des échanges de données<br>sont en cours.Image: Vert fixeFonctionnalité Wi-Fi activée mais aucun échange de<br>données n'a lieu en ce moment.                                     | DSL                   | éteint                      | Etat normal en dehors des technologies ADSL/VDSL.                                                                                                    |
| vert fixeLigne ADSL/VDSL synchronisée.ÉteintFonctionnalité Wi-Fi désactivée.vert clignotant<br>(rapide)NordnetBox en attente d'association automatisée Wi-Fi<br>(fonction WPS).vert clignotant<br>(lent)Fonctionnalité Wi-Fi activée et des échanges de données<br>sont en cours.vert fixeFonctionnalité Wi-Fi activée mais aucun échange de<br>données n'a lieu en ce moment.                                                                                                    |                       | vert clignotant             | Ligne ADSL/VDSL en cours de synchronisation.                                                                                                    |
| éteintFonctionnalité Wi-Fi désactivée.vert clignotantNordnetBox en attente d'association automatisée Wi-Fi<br>(fonction WPS).vert clignotantFonctionnalité Wi-Fi activée et des échanges de données<br>sont en cours.vert fixeFonctionnalité Wi-Fi activée mais aucun échange de<br>données n'a lieu en ce moment.                                                                                                    |                       | vert fixe                   | Ligne ADSL/VDSL synchronisée.                                                                                                    |
| WIFIvert clignotant<br>(rapide)NordnetBox en attente d'association automatisée Wi-Fi<br>(fonction WPS).vert clignotant<br>(lent)Fonctionnalité Wi-Fi activée et des échanges de données<br>sont en cours.vert fixeFonctionnalité Wi-Fi activée mais aucun échange de<br>données n'a lieu en ce moment.                                                                                                    | ((r                   | éteint                      | Fonctionnalité Wi-Fi désactivée.                                                                                                    |
| vert clignotant<br>(lent)<br>Fonctionnalité Wi-Fi activée et des échanges de données<br>sont en cours.<br>Fonctionnalité Wi-Fi activée mais aucun échange de<br>données n'a lieu en ce moment.                                                                                                    | WIFI                  | vert clignotant<br>(rapide) | NordnetBox en attente d'association automatisée Wi-Fi<br>(fonction WPS).                                                                                                    |
| vert fixe Fonctionnalité Wi-Fi activée mais aucun échange de données n'a lieu en ce moment.                                                                                                    |                       | vert clignotant<br>(lent)   | Fonctionnalité Wi-Fi activée et des échanges de données sont en cours.                                                                                                    |
|                                                                                                    |                       | vert fixe                   | Fonctionnalité Wi-Fi activée mais aucun échange de<br>données n'a lieu en ce moment.                                                                                                    |
| <ul> <li>éteint</li> <li>VolP* indisponible (aucun compte configuré ou défaillance du service).</li> <li>Si la VolP* fait partie de votre abonnement (en standard ou en option), mettez la NordnetBox hors tension, patientez une dizaine de secondes puis remettez-la sous tension.</li> </ul>                                                                                                    | <b>D</b><br>Téléphone | éteint                      | VolP* indisponible (aucun compte configuré ou défaillance<br>du service).<br>Si la VolP* fait partie de votre abonnement (en standard ou<br>en option), mettez la NordnetBox hors tension, patientez<br>une dizaine de secondes puis remettez-la sous tension. |
| Si le problème persiste, contactez l'Assistance Technique<br>Nordnet.                                                                                                    |                       |                             | Si le problème persiste, contactez l'Assistance Technique<br>Nordnet.                                                                                                    |
| vert clignotant Communication téléphonique VolP* en cours ou présence d'un nouveau message vocal disponible à l'écoute.                                                                                                    |                       | vert clignotant             | Communication téléphonique VoIP* en cours ou présence d'un nouveau message vocal disponible à l'écoute.                                                                                                    |
| vert fixe VoIP* disponible.                                                                                                    |                       | vert fixe                   | VolP* disponible.                                                                                                    |

VoIP : Téléphonie par Internet

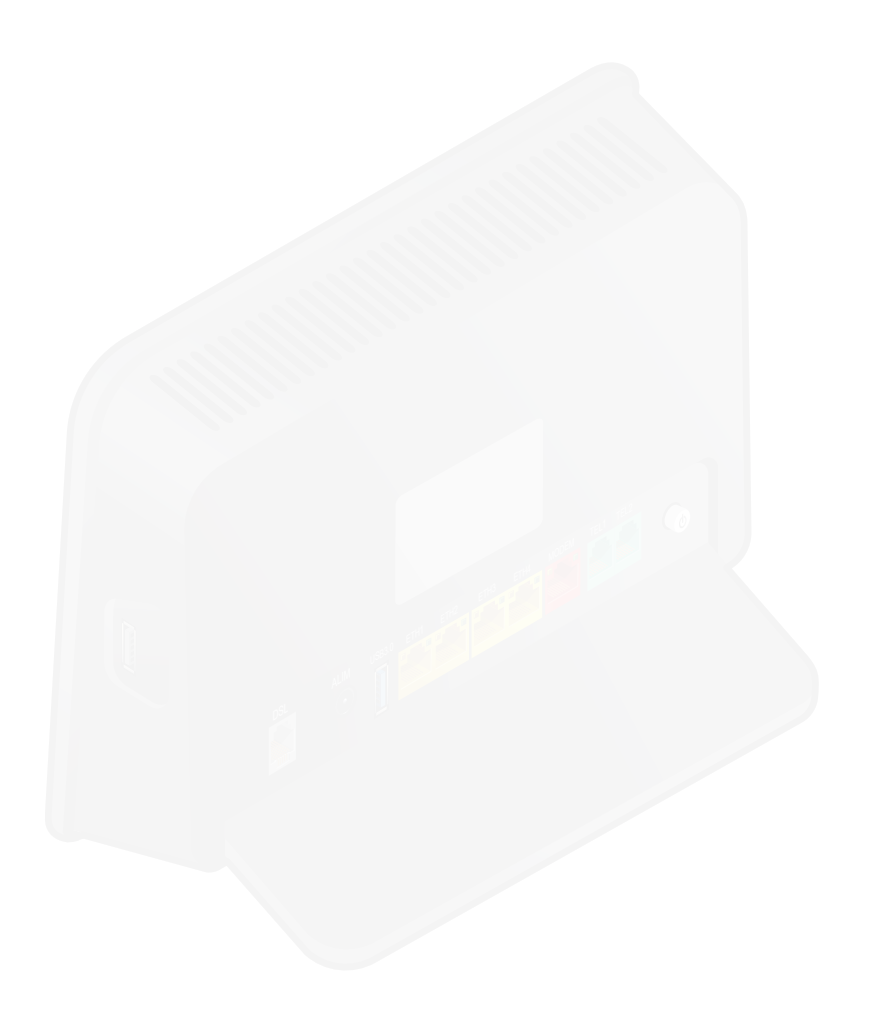

Ce matériel est mis à votre disposition par Nordnet dans le cadre de votre abonnement. Malgré les instructions de recyclage ci-dessous, dont la présence est imposée par la loi, celui-ci devra nous être retourné à nos frais lors d'un échange standard ou de la résiliation de votre service (cf. conditions contractuelles).

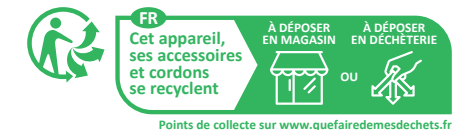

## <sup>Une</sup> question?

Retrouvez-nous sur

### https://assistance.nordnet.com

ou sur www.nordnet.com, rubrique *contactez-nous* 

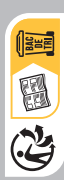

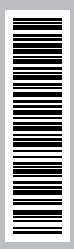

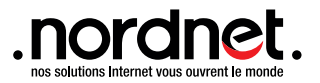